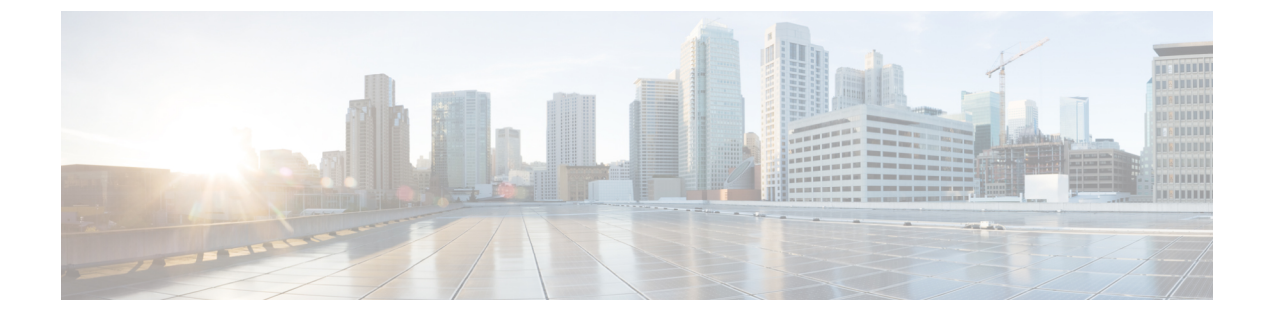

# クラスタ間ピアの設定

- クラスタ間ピアの概要(1ページ)
- ・クラスタ間ピアの前提条件(1ページ)
- ・クラスタ間ピアの設定のタスクフロー (2ページ)
- ・クラスタ間ピアリングの連携動作と制限事項(12ページ)

# クラスタ間ピアの概要

クラスタ間ピアにより、1つのクラスタ内のユーザが、同じドメイン内の異なるクラスタにいるユーザと通信したり、プレゼンスをサブスクライブしたりできます。大規模展開では、クラスタ間ピアリングを使用してリモート IM and Presence クラスタに接続できます。

クラスタ間ピアリングは、ローカルクラスタとリモートクラスタの両方のデータベースパブ リッシャノードで設定されます。

クラスタ間配置のサイズ設定とパフォーマンスの推奨事項については、http://www.cisco.com/c/ en/us/td/docs/voice\_ip\_comm/uc\_system/design/guides/UCgoList.html#48016で*Cisco* コラボレーショ ンシステムソリューションリファレンスネットワークデザイン(*SRND*)の「コラボレーショ ンインスタントメッセージおよびプレゼンス」を参照してください。

# クラスタ間ピアの前提条件

ネットワークで IM and Presence Service クラスタ間ピアを設定する前に、次の点に注意してく ださい。

- ・必要に応じて全クラスタのシステムトポロジを設定し、ユーザを割り当てます。
- クラスタ間ピア接続が正常に機能するには、2つのクラスタ間にファイアウォールがある 場合、次のポートが開いたままになっている必要があります。
  - 8443 (AXL)
  - 7400 (XMPP)
  - •5060 (SIP) (SIP フェデレーション使用時のみ)

クラスタ間環境では、最小限の OVA を 15,000 ユーザに導入することを推奨します。すべてのクラスタが少なくとも 15,000 ユーザが OVA を実行している限り、複数のクラスタを異なる OVA のサイズで実行することが可能です。

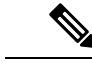

(注) クラスタ間ピアリングは、Cisco Business Edition 6000 サーバに IM and Presence サービスが導入 されている場合はサポートされません。

# クラスタ間ピアの設定のタスクフロー

|       | コマンドまたはアクション                                        | 目的                                                                                                    |
|-------|-----------------------------------------------------|----------------------------------------------------------------------------------------------------|
| ステップ1 | ユーザプロビジョニングを確認する(<br>3ページ)                          | クラスタ間ピアを設定する前に、エン<br>ドユーザが正しくプロビジョニングさ<br>れていることを確認してください。                                                                                                   |
| ステップ2 | Cisco AXL Web サービスの有効化 (3<br>ページ)                   | Cisco AXL Web サービスは、すべての<br>ローカルおよびリモートの IM and<br>Presence ノードでアクティブになって<br>いる必要があります。この手順を使用<br>して、サービスが実行されていること<br>を確認してください。                            |
| ステップ3 | 同期エージェントを有効にする(4<br>ページ)                            | 各クラスタ間ピアのデータベースパブ<br>リッシャノードで同期エージェントを<br>有効にします。                                                                                                    |
| ステップ4 | クラスタ間ピアの設定 (5 ページ)                                  | クラスタ間ピアを設定するには、各ク<br>ラスタのデータベースパブリッシャ<br>ノードでこの作業を実行します。                                                                                                    |
| ステップ5 | Intercluster Sync Agent がオンであるこ<br>とを確認します。 (7 ページ) | Intercluster Sync Agent は、IM and<br>Presence Service クラスタ内のすべての<br>ノードで実行されている必要がありま<br>す。Intercluster Sync Agent パラメータ<br>が実行されていることを確認するに<br>は、この手順を使用します。 |
| ステップ6 | クラスタ間ピア ステータスの確認 (<br>8ページ)                         | クラスタ間ピア設定が機能することを<br>確認します。                                                                                                    |

|                | コマンドまたはアクション                                          | 目的                                                                       |
|----------------|-------------------------------------------------------|--------------------------------------------------------------------------|
| ステップ7          | Intercluster Sync Agent の Tomcat 信頼証<br>明書の更新 (9 ページ) | クラスタ間ピアの tomcat 証明書のス<br>テータスが同期されない場合は、<br>Tomcat信頼証明書を更新する必要があ<br>ります。 |
| ステップ8          | クラスタ間ピアの定期同期エラーから<br>の自動リカバリを有効化 (9ページ)               | クラスタ間ピアの定期同期エラーから<br>の自動リカバリを有効にするには、次<br>の手順を使用します。                     |
| ステップ 9         | クラスタ間ピアの同期間隔の設定(10<br>ページ)                            | クラスタ間ピアの同期の時間間隔を設<br>定するには、次の手順を使用します。                                   |
| ステップ <b>10</b> | クライアント間ピア定期同期の証明書<br>同期の無効化 (11 ページ)                  | 証明書同期の無効化/有効化を、ホスト<br>間定期同期の一部として設定するに<br>は、次の手順を使用します。                  |

# ユーザプロビジョニングを確認する

この手順を使用して、クラスタ間ピアを設定する前にエンドユーザが正しくプロビジョニングされていることを確認します。

#### 手順

- ステップ1 Cisco Unified CM IM and Presence Administration から、[診断(Diagnostics)]>[システムトラブ ルシュータ(System Troubleshooter)]を選択します。 システムトラブルシューターが実行されます。
- **ステップ2 ユーザトラブルシューター**セクションで、エンドユーザが正しくプロビジョニングされている こと、および重複または無効なユーザがいないことを確認します。

#### 次のタスク

Cisco AXL Web サービスの有効化 (3ページ)

# **Cisco AXL Web** サービスの有効化

Cisco AXL Web サービスは、すべてのローカルとリモートの IM and Presenceクラスタノードで 実行されている必要があります。デフォルトにより、このサービスは実行されます。ただし、 この手順を使用してサービスが実行されていることを確認できます。

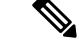

(注) Cisco AXL Web サービスを有効にすると、システムは AXL 権限を持つクラスタ間アプリケーションユーザを作成します。リモートの IM and Presence Service ノードでクラスタ間ピアを設定するには、クラスタ間アプリケーション ユーザのユーザ名とパスワードが必要です。

#### 手順

- ステップ1 [Cisco Unified IM and Presenceのサービスアビリティ (Cisco Unified IM and Presence Serviceability)] から、[ツール (Tools)]>[コントロールセンター-機能サービス (Control Center - Feature Services)]を選択します。
- ステップ2 [サーバ (Server)]リストから、サービスを再アクティブ化するノードを選択し、[移動 (Go)] をクリックします。
- ステップ3 [データベースおよび管理サービス (Database and Admin Services)]エリアで、[Cisco AXL Web サービス (Cisco AXL Web Service)]の[状態]を選択します。
  - サービスが起動したら、アクションは不要です。
  - ・サービスが実行されていない場合は、サービスを選択して[再起動(Restart)]をクリック します。
- ステップ4 ローカルクラスタとリモートクラスタのすべてのクラスタノードでこの手順を繰り返します。

#### 次のタスク

同期エージェントを有効にする (4ページ)

### 同期エージェントを有効にする

Cisco Sync Agent は、ローカルおよびリモートの各クラスタ間ピアのデータベースパブリッシャ ノードで実行している必要があります IM and Presenceデータベースパブリッシャノード。

- ステップ1 [Cisco Unified IM and Presence のサービスアビリティ (Cisco Unified IM and Presence Serviceability)] から、[ツール (Tools)]>[コントロールセンタ-ネットワークサービス (Control Center -Network Services)]を選択します。
- **ステップ2**[サーバ (Server)] ドロップダウン リスト ボックスから、IM and Presence データベース パブ リッシャ ノードを選択し、[移動 (Go)]をクリックします。
- ステップ3 IM and Presence サービスで、Cisco Sync Agent ステータスが実行中であることを確認します。
- **ステップ4** サービスが実行されていない場合は、サービスを選択して[**再起動(Restart)**]をクリックしま す。

ステップ5 クラスタ内ごとに、この手順を繰り返します。

#### 次のタスク

Cisco Sync Agent が Cisco Unified Communications Manager からのユーザ同期を完了した後、クラスタ間ピアの設定 (5ページ)

# クラスタ間ピアの設定

ローカルクラスタとリモートクラスタの両方のデータベースパブリッシャノードでこの手順を 使用して、クラスタ間ピア関係を設定します。

#### 始める前に

- Sync Agent がローカル クラスタとリモート クラスタのCisco Unified Communications Manager からのユーザ同期化を完了したことを確認します。Sync Agent がユーザの同期化を完了す る前にクラスタ間ピア接続を設定した場合は、クラスタ間ピア接続のステータスは失敗と して表示されます。
- ・リモートの IM and Presence サービス ノードのクラスタ間アプリケーション ユーザの AXL ユーザ名とパスワードを取得していることを確認します。

- ステップ1 [Cisco Unified CM IM and Presence の管理(Cisco Unified CM IM and Presence Administration)] で、[プレゼンス(Presence)]>[クラスタ間(Inter-Clustering)]を選択します。
- ステップ2 [新規追加(Add New)]をクリックします。
- ステップ3 [ピアアドレス (Peer address)]フィールドに、リモートクラスタのデータベースパブリッシャ ノードのノード名を入力します。このフィールドは IP アドレス、ホスト名、または FQDN で すが、サーバを定義する実際のノード名と一致している必要があります。

- ・ノード名が使用するアドレスのタイプを確認するには、リモートクラスタ上の Cisco Unified CM IM and Presence 管理にログインして、システム>プレゼンスト ポロジを選択します。このウィンドウには、各クラスタノードのノード名および サーバの詳細が表示されます。
  - マルチクラスタ環境の一部のクラスタでは、スプリットブレイン現象が発生する場合があります。たとえば、クラスタAがあった場合、マルチクラスタのピアはクラスタB、C、D、およびEがあるとします。クラスタA内のノードは、スプリットブレイン現象の際に、マルチクラスタ環境の他のクラスタB、C、D、Eと通信する必要があるため、スプリットブレイン現象の発生中にDNSにアクセス可能である必要があります。

スプリットブレイン現象が発生して、クラスタAのノードがDNSにアクセスで きない場合、A、B、C、D、およびEクラスタノードのIPアドレスは、ホスト 名とFQDNではなく、ノード名として設定する必要があります。

クラスタ A、B、C、および E のノードが FQDN またはホスト名を使用して定義 されていると、スプリット ブレイン現象が発生して DNS にアクセスできない場 合、IM Presence 情報が失われたり、クラスタ A と B、C、D、E 間での IM 履歴 が失われたりするなど、サービス障害が発生します。

- ステップ4 AXL クレデンシャルの入力
- ステップ5 SIP 通信の優先プロトコルを入力します。
  - (注) すべてのIM and Presence サービスクラスタのクラスタ間トランク転送としてTCP(デフォルト設定)を使用することを推奨します。この設定がネットワーク構成とセキュリティのニーズに合っている場合は、この設定を変更できます。
- ステップ6 [保存 (Save)]をクリックします。
- ステップ7 GUI ヘッダーの右上にある通知を確認します。Cisco XCP ルータを再起動するように通知された場合、次の操作を行います。それ以外の場合は、このステップを省略できます。
  - a) [Cisco Unified IM and Presence のサービスアビリティ (Cisco Unified IM and Presence Serviceability)]から、[ツール (Tools)]>[コントロールセンタ-ネットワークサービス (Control Center - Network Services)]を選択します。
  - b) [サーバ (Server)] ドロップリストボックスから、IM and Presence ノードを選択して、[移動 (Go)] をクリックします。
  - c) [Cisco XCP Router]を選択し、[リスタート(Restart)]をクリックします。
  - d) 全クラスタノードで上記の手順を繰り返します。

**ステップ8** 各リモート ピア クラスタのデータベース パブリッシャ ノードでこの手順を繰り返します。

ヒント クラスタ間転送プロトコルとして TLS を選択する場合は、IM and Presence サービス は、クラスタ間ピアの間で証明書を自動的に交換して、セキュアな TLS 接続を確立 しようとします。IM and Presence サービスは、証明書交換がクラスタ間ピアのステー タスのセクションで正常に行われるかどうかを示します。

#### 次のタスク

Intercluster Sync Agent がオンであることを確認します。  $(7 \, ^{\sim} - i)$ 

# XCP ルータ サービスを再起動します。

ローカルクラスタ内のすべてのノードで Cisco XCP Router サービスを再起動します。リモート クラスタの全ノードでも同様にします。

#### 始める前に

クラスタ間ピアの設定 (5ページ)

#### 手順

- ステップ1 [Cisco Unified IM and Presence のサービスアビリティ (Cisco Unified IM and Presence Serviceability)] から、[ツール (Tools)]>[コントロールセンタ-ネットワークサービス (Control Center -Network Services)]を選択します。
- **ステップ2** [サーバ (Server)]リストから、サービスを再アクティブ化するノードを選択し、[移動 (Go)] をクリックします。
- ステップ3 [IM and Presenceサービス(IM and Presence Services)]領域で、[Cisco XCP Router]を選択します。
- ステップ4 [再起動 (Restart)]をクリックします。

#### 次のタスク

Intercluster Sync Agent がオンであることを確認します。 (7ページ)

## Intercluster Sync Agent がオンであることを確認します。

クラスタ間同期エージェントネットワークサービスは、クラスタ間ピア間でユーザ情報を同期 します。この手順を使用して、各クラスタ間ピアのすべてのクラスタノードでサービスが実行 されていることを確認します。

#### 手順

- ステップ1 [Cisco Unified IM and Presence のサービスアビリティ (Cisco Unified IM and Presence Serviceability)] から、[ツール (Tools)]>[コントロールセンタ-ネットワークサービス (Control Center -Network Services)]を選択します。
- ステップ2 [サーバ (Server)]メニューから、IM and Presence サービスノードを選択し、[移動 (Go)]を クリックします。
- ステップ3 Cisco クラスタ間同期エージェントが実行ステータスを表示していることを確認します。
- ステップ4 サービスが実行されていない場合は、サービスを選択して[起動(Start)]をクリックします。
- ステップ5 各クラスタ間ピアの全クラスタノードに対してこの手順を繰り返します。

#### 次のタスク

クラスタ間ピアステータスの確認 (8ページ)

## クラスタ間ピア ステータスの確認

この手順を使用して、クラスタ間ピア設定が正しく機能していることを確認します。

- ステップ1 [Cisco Unified CM IM and Presence の管理(Cisco Unified CM IM and Presence Administration)] で、[プレゼンス(Presence)]>[クラスタ間(Inter-Clustering)]を選択します。
- ステップ2 検索条件メニューからピアアドレスを選択します。
- **ステップ3** [検索(Find)] をクリックします。
- ステップ4 [クラスタ間ピア ステータス (Inter-cluster Peer Status)] ウィンドウで次の操作を実行します。
  - a) クラスタ間ピアの各結果エントリの横にチェックマークがあることを確認します。
  - b) [**関連ユーザ**(Associated Users)]の値がリモートクラスタのユーザ数と等しいことを確認 します。
  - c) クラスタ間転送プロトコルとしてTLSを選択した場合は、[証明書のステータス (Certificate Status)]項目にTLS 接続のステータスが表示され、IM and Presence Service が正常にクラ スタ間でセキュリティ証明書を交換したかどうかが示されます。証明書が同期されない場 合は、(このモジュールで説明されているように)手動でTomcat 信頼証明書を更新する 必要があります。その他の証明書交換エラーについては、オンラインヘルプで推奨処置を 確認してください。
- ステップ5 システムトラブルシューターを実行します。
  - a) Cisco Unified CM IM and Presence Administration から、[診断(Diagnostics)]>[システムト ラブルシュータ(System Troubleshooter)]を選択します。

b) [クラスタ間トラブルシュータ (Inter-Clustering Troubleshooter)] セクションで、各クラ スタ間ピア接続エントリのステータスの横にチェック マークがあることを確認します。

#### 次のタスク

Intercluster Sync Agent の Tomcat 信頼証明書の更新 (9ページ)

### Intercluster Sync Agent の Tomcat 信頼証明書の更新

接続エラーがローカル クラスタで発生した場合、および「破損した」Tomcat 信頼証明書がリ モート クラスタに関連付けられている場合、この手順を使用して Tomcat 信頼証明書を更新し ます。

クラスタ間ピアの tomcat 証明書のステータスが同期されない場合は、Tomcat 信頼証明書を更 新する必要があります。クラスタ間展開では、新しいリモートクラスタを指すように既存のク ラスタ間ピア設定を再利用する場合にこのエラーが発生します。このエラーは、初めて IM and Presence をインストールしたとき、または IM and Presence Service のホスト名またはドメイン 名を変更した場合、あるいは Tomcat 証明書を再生成した場合にも発生することがあります。

#### 手順

- ステップ1 [Cisco Unified CM IM and Presence の管理(Cisco Unified CM IM and Presence Administration)] で、[プレゼンス(Presence)]>[クラスタ間(Inter-Clustering)]を選択します。
- ステップ2 リモート クラスタと証明書を同期するには、[強制同期(Force Sync)]を選択します。
- ステップ3 表示される確認ウィンドウで、[ピアの Tomcat 証明書も再同期 (Also resync peer's Tomcat certificates)]を選択します。
- ステップ4 [OK] をクリックします。
  - (注) 自動的に同期していない証明書がある場合は、[Intercluster Peer Configuration] ウィンドウに進みます。Xでマークされた証明書はすべて、不足している証明書であり、手動でコピーする必要があります。

## クラスタ間ピアの定期同期エラーからの自動リカバリを有効化

Cisco Intercluster Sync Agent が「InterClusterSyncAgentPeerPeriodicSyncingFailure」アラームを発 生させ、Intercluster ピアの定期的な同期が2時間を超えた場合に自動的に再起動するようにす るには、この手順を使用してこのサービスパラメータを有効にします。 手順

- ステップ1 [Cisco Unified CM IM and Presence の管理(Cisco Unified CM IM and Presence Administration)] で、[システム(System)]>[サービス パラメータ(Service Parameters)]を選択します。
- ステップ2 [サーバ (Server)] リストから、「Intercluster Sync Agent の一般的なパラメータ」を設定する IM and Presence ノードを選択します。
- ステップ3 サービスリストから、Cisco Intercluster Sync Agent(Active)を選択します。
- ステップ4 をセットするクラスタ間ピアの定期同期エラーに対する自動回復を有効にするサービスパラ メータ有効にします。
- ステップ5 [保存 (Save)]をクリックします。
  - (注) あれば「クラスタ間ピア定期同期エラーに対する自動回復を有効にする」 service パ ラメータが Enabled に設定されており、定期的な同期が2時間を超えて停止した場合
    - InterClusterSyncAgentPeerPeriodicSyncingFailure アラームが発生します。
    - ・Cisco クラスタ間同期エージェントサービスは自動的に再開されます。

「クラスタ間ピア定期同期エラーの自動回復を有効にする」が無効になっている場合 は、

- InterClusterSyncAgentPeerPeriodicSyncingFailure アラームが発生します。
- ・Cisco クラスタ間同期エージェント サービスは自動的に再開されません。

# クラスタ間ピアの同期間隔の設定

クラスタ間ピアの同期の時間間隔を設定するには、次の手順を使用します。サービスパラメー タ[クラスタ間ピアの定期同期間隔(分) (Inter Cluster Peer Periodic Sync Interval (mins))]を使 用すると、ダイナミック ICSA の定期同期の時間間隔を設定できます。クラスタ間ピアの同期 間隔のデフォルト設定は 30 分です。

- ステップ1 [Cisco Unified CM IM and Presence の管理(Cisco Unified CM IM and Presence Administration)] で、[システム(System)]>[サービス パラメータ(Service Parameters)]を選択します。
- **ステップ2** [サーバ (Server)] リストから、「Intercluster Sync Agent の一般的なパラメータ」を設定する IM and Presence ノードを選択します。
- ステップ3 サービスリストから、Cisco Intercluster Sync Agent(Active)を選択します。
- **ステップ4** [クラスタ間ピアの定期同期間隔(分) (Inter Cluster Peer Periodic Sync Interval (mins))]サービ スパラメータを適切な間隔に設定します。指定範囲は 30 ~ 1444 分で、デフォルトは 30 分で す。

ステップ5 [保存 (Save)] をクリックします。

- (注) 新しい設定は、次回のクラスタ間同期の実行時から有効になります。
  - クラスタ間ピアの同期に失敗すると、Cisco Intercluster Sync Agent サービスは同期間 隔を4回完了した後に再起動します。たとえば、このパラメータが40分に設定され ている場合、サービスは160分(4\*40)後に再起動します。

# クライアント間ピア定期同期の証明書同期の無効化

証明書同期を、証明書間同期プロセスの一部として無効にするには、次の手順を使用します。 クラスタ間定期同期中のサービスパラメータ証明書同期では、管理者がクラスタ間定期同期の 一部として証明書同期を無効または有効にできます。このサービスパラメータのデフォルト値 は、証明書同期の実行(Perform certificate sync)です。

#### 手順

- ステップ1 [Cisco Unified CM IM and Presence の管理(Cisco Unified CM IM and Presence Administration)] で、[システム(System)]>[サービス パラメータ(Service Parameters)]を選択します。
- **ステップ2** [サーバ (Server)] リストから、**Intercluster Sync Agent の一般的なパラメータ**を設定する IM and Presence ノードを選択します。
- ステップ3 サービスリストから、 Cisco Intercluster Sync Agent(Active)を選択します。
- ステップ4 クラスタ間定期同期中にサービスパラメータの証明書同期を[証明書同期を実行しない(Donot perform certificate sync)]に設定します。
- ステップ5 [保存 (Save)] をクリックします。
  - (注) 展開環境で、証明書の同期に関連する、証明書の定期同期中にパフォーマンスの低下 または CPU 使用率の増加が発生した場合は、次の手順を使用してサービスパラメー タを設定できます。

## クラスタ間ピア接続の削除

クラスタ間ピア関係を削除する場合は、この手順を使用します。

- ステップ1 IM and Presence サービスのデータベース パブリッシャ ノードにログインします。
- ステップ2 Cisco Unified CM IM and Presence 管理で、プレゼンス(Presence) > クラスタ間(Inter-Clustering) を選択します。

ステップ3 [検索(Find)]をクリックし、削除するクラスタ間ピアを選択します。

- ステップ4 [削除 (Delete)]をクリックします。
- **ステップ5** ピア クラスタでこれらの手順を繰り返します。
  - (注) IM and Presence サービスが拡張され、クラスタ間ピアを削除した後、IM and Presence クラスタ内の各ノードで XCP ルータが再起動されるのを防ぐためです。この機能拡 張により、管理者はノードのシーケンシャル再起動によるオーバーヘッドを大幅に軽 減し、Jabber サービスを停止することで、大規模クラスタを効果的に管理できます。

# クラスタ間ピアリングの連携動作と制限事項

| 機能                                          | 連携動作と制限事項                                                                                                    |
|---------------------------------------------|----------------------------------------------------------------------------------------------------|
| Cisco Business Edition<br>6000              | クラスタ間ピアリングは、Cisco Business Edition 6000 サーバに IM and Presence サービスが導入されている場合はサポートされません。                                                                                     |
| クラスタ制限(Cluster<br>Limit)                    | クラスタ間ピアリングを使用すると、クラスタ間メッシュに最大 30<br>個の IM and Presence サービス クラスタをデプロイできます。                                                                                                 |
| マルチクラスタ展開で<br>のクラスタ間同期エー<br>ジェントのリソース不<br>足 | ICSA では、多数のクラスタを持つマルチクラスタ展開では、より多<br>くのリソースが必要になります。リソース不足のため、ICSA または<br>SRM に関する問題に直面した場合に備えて次に示す Cisco SIP プロキ<br>シサービス パラメータをデフォルト値の 20 から 10 の新しい値に変<br>更することをお勧めします。 |
|                                             | <ul> <li>・最大プロセス数</li> <li>・最大スペアプロセス数</li> <li>・最大プロセス数</li> <li>変更を有効にするには、SIP プロキシ サービスを再起動します。</li> <li>SRM および ICSA サービスを再起動します。</li> </ul>                           |